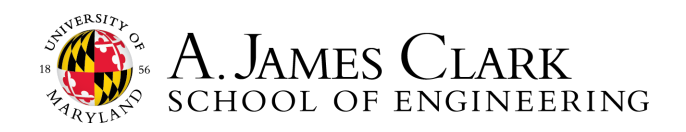

ENGINEERING Career Services

# HOW TO SUBMIT AN EXPERIENCE ON HANDSHAKE (CO-OP/INTERN)

Please follow these directions if you are a student enrolling in ENCO for a co-op/internship. If you are an international student, please use the CPT directions and not these instructions.

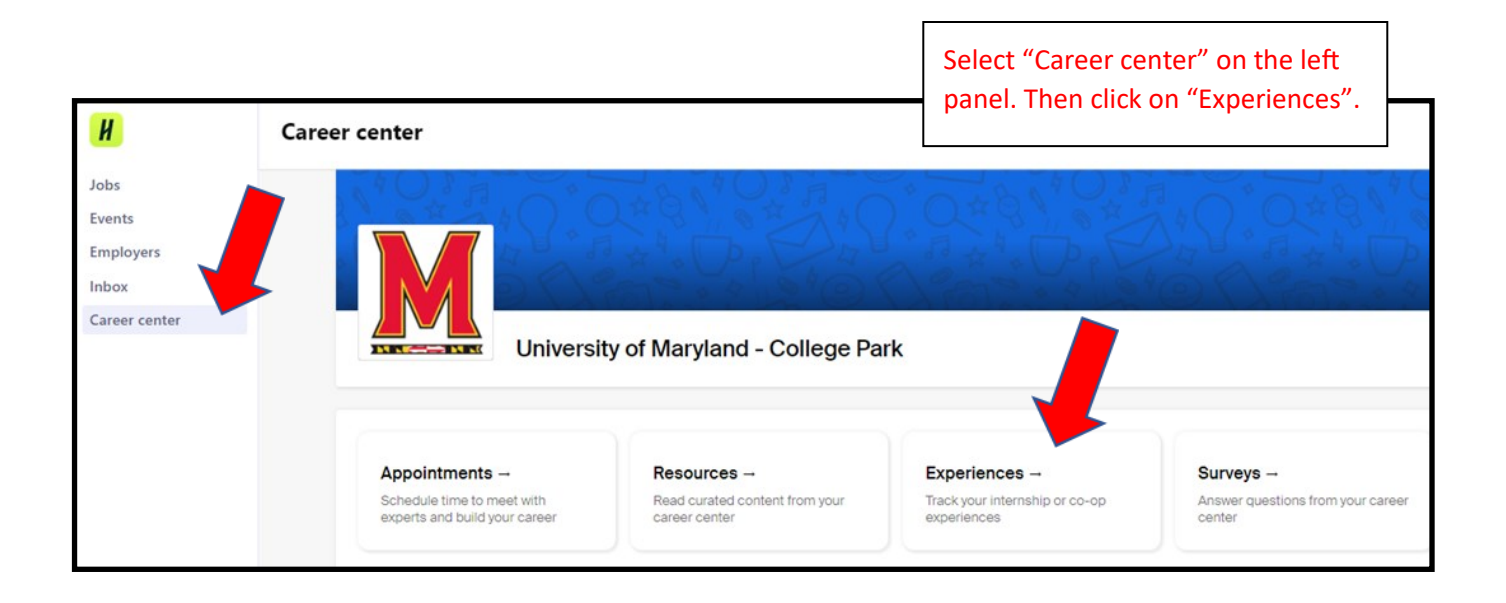

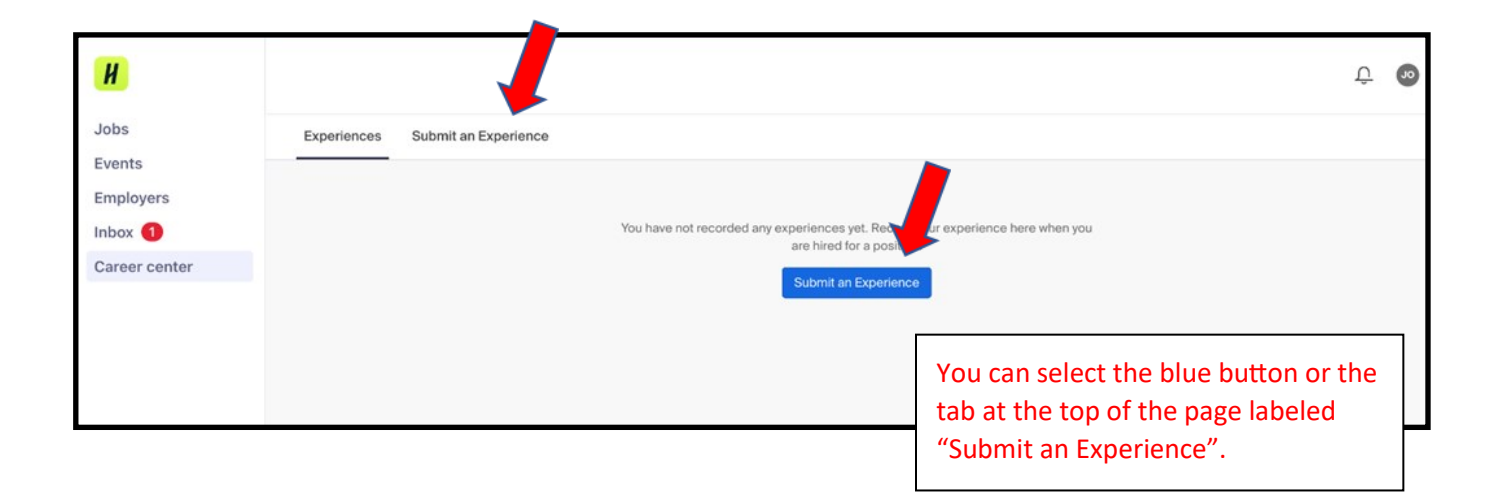

1131 Glenn L Martin Hall | University of Maryland | College Park, MD 20742 http://careerengr.umd.edu | 301-405-3863 | careerengr@umd.edu

## SUBMITTING AN EXPERIENCE CONT.

|                                         |                                                                                 | Choose "ENGR ENCO Approval for Co-op/<br>Internship". |  |
|-----------------------------------------|---------------------------------------------------------------------------------|-------------------------------------------------------|--|
| Experiences Subm                        | it an Experience                                                                |                                                       |  |
|                                         | Details                                                                         |                                                       |  |
|                                         | Experience template     ENGR ENCO Approval for Co-op/Inter                      |                                                       |  |
| ENGR ENCO Approval for Co-op/Internship |                                                                                 |                                                       |  |
|                                         | ENGR ENCO Enrollment for CPT<br>UNIV099: Internship Seminar - Learning Contract |                                                       |  |

|   |               | Select the appropriate term for your |   |   |
|---|---------------|--------------------------------------|---|---|
| • | Term          | internsnip.                          |   |   |
|   | Select a term |                                      | • | , |
|   | Summer 2023   |                                      |   |   |
|   | Winter 2024   |                                      |   |   |
| þ | Fall 2023     |                                      |   |   |

|                                                            | Begin filling out the form. |     |
|------------------------------------------------------------|-----------------------------|-----|
| Organization                                               |                             |     |
| *Organization                                              |                             |     |
| Engineering Firm                                           |                             | × - |
| Organizations may be an employer, institution, or program. |                             |     |
| *Location                                                  |                             |     |
| 1131 Martin Hall                                           |                             |     |
| Industry                                                   |                             |     |
| Select an industry                                         |                             | -   |
| * Phone number                                             |                             |     |
| 410-410-4100                                               |                             |     |
| *Email                                                     |                             |     |
| careerengr@umd.edu                                         |                             |     |
|                                                            |                             |     |
|                                                            |                             |     |

#### SUBMITTING AN EXPERIENCE CONT.

| * Experience                                                                                                    |                                                                                                    |
|----------------------------------------------------------------------------------------------------|----------------------------------------------------------------------------------------------------|
|                                                                                                    |                                                                                                    |
| Internship                                                                                                    | X *                                                                                                    |
| Experiences may be specific jobs, internships, or other learning opportunities.                                                                                |                                                                                                    |
| Department                                                                                                    |                                                                                                    |
|                                                                                                    |                                                                                                    |
|                                                                                                    |                                                                                                    |
| *Date                                                                                                    |                                                                                                    |
| 2023-07-10                                                                                                    |                                                                                                    |
| Experience type                                                                                                    |                                                                                                    |
| Select an experience type                                                                                                    | Ŧ                                                                                                    |
|                                                                                                    |                                                                                                    |
| Employment type                                                                                                    |                                                                                                    |
| Select an employment type                                                                                                    | *                                                                                                    |
| * Salary                                                                                                    |                                                                                                    |
| \$ 20.00                                                                                                    |                                                                                                    |
|                                                                                                    |                                                                                                    |
| Payperiod                                                                                                    |                                                                                                    |
| hourly     monthly                                                                                                    |                                                                                                    |
| ⊖ yearly                                                                                                    |                                                                                                    |
| 0// 1                                                                                                    |                                                                                                    |
| Offer date                                                                                                    |                                                                                                    |
| yyy-mm-aa                                                                                                    |                                                                                                    |
| Offer accepted                                                                                                    |                                                                                                    |
| O Yes                                                                                                    |                                                                                                    |
| O Undecided                                                                                                    |                                                                                                    |
| Note that this box automatically                                                                                                    |                                                                                                    |
| Z Add experience to profile?                                                                                                    |                                                                                                    |
| 8                                                                                                    |                                                                                                    |
|                                                                                                    |                                                                                                    |
| General                                                                                                    |                                                                                                    |
|                                                                                                    |                                                                                                    |
|                                                                                                    | We have created a sustem form with                                                                                                    |
| About You                                                                                                    | We have created a custom form with                                                                                                    |
| About You                                                                                                    | We have created a custom form with<br>several pages to capture additional                                                                    |
| About You * UID Number                                                                                                    | We have created a custom form with<br>several pages to capture additional<br>required information. Click "Next                               |
| About You * UID Number                                                                                                    | We have created a custom form with<br>several pages to capture additional<br>required information. Click "Next<br>Page" to get to each page. |
| About You * UID Number                                                                                                    | We have created a custom form with<br>several pages to capture additional<br>required information. Click "Next<br>Page" to get to each page. |
| About You * UID Number                                                                                                    | We have created a custom form with<br>several pages to capture additional<br>required information. Click "Next<br>Page" to get to each page. |
| About You * UID Number  * Degree  BS                                                                                                    | We have created a custom form with<br>several pages to capture additional<br>required information. Click "Next<br>Page" to get to each page. |
| About You * UID Number  * Degree BS MS                                                                                                    | We have created a custom form with<br>several pages to capture additional<br>required information. Click "Next<br>Page" to get to each page. |
| About You  UID Number  Degree BS MS PhD                                                                                                    | We have created a custom form with<br>several pages to capture additional<br>required information. Click "Next<br>Page" to get to each page. |
| About You * UID Number  * Degree  BS MS PhD                                                                                                    | We have created a custom form with<br>several pages to capture additional<br>required information. Click "Next<br>Page" to get to each page. |
| About You * UID Number  * Degree  BS MS PhD                                                                                                    | We have created a custom form with<br>several pages to capture additional<br>required information. Click "Next<br>Page" to get to each page. |
| About You  UID Number  Degree BS MS PhD                                                                                                    | We have created a custom form with<br>several pages to capture additional<br>required information. Click "Next<br>Page" to get to each page. |
| About You * UID Number  * Degree  BS MS PhD * Major                                                                                                    | We have created a custom form with<br>several pages to capture additional<br>required information. Click "Next<br>Page" to get to each page. |
| About You * UID Number                                                                                                    | We have created a custom form with<br>several pages to capture additional<br>required information. Click "Next<br>Page" to get to each page. |
| About You  UID Number  Degree BS MS PhD  Major  Expected Graduate Date (MM/YY)                                                                                 | We have created a custom form with<br>several pages to capture additional<br>required information. Click "Next<br>Page" to get to each page. |
| About You * UID Number  Degree BS MS PhD * Major  Expected Graduate Date (MM/YY)                                                                               | We have created a custom form with<br>several pages to capture additional<br>required information. Click "Next<br>Page" to get to each page. |
| About You  UID Number  Degree BS MS PhD  Major  Expected Graduate Date (MM/YY)                                                                                 | We have created a custom form with<br>several pages to capture additional<br>required information. Click "Next<br>Page" to get to each page. |
| About You  UID Number  Degree BS MS PhD  Major  Expected Graduate Date (MM/YY)                                                                                 | We have created a custom form with<br>several pages to capture additional<br>required information. Click "Next<br>Page" to get to each page. |
| About You  UID Number  Degree BS MS PhD  Major  Expected Graduate Date (MM/YY)  My GPA is at least a 2.0 (for B.S.) or 3.0 (for M.S./PhD)                      | We have created a custom form with<br>several pages to capture additional<br>required information. Click "Next<br>Page" to get to each page. |
| About You  UID Number  UID Number  BS BS BS MS PhD  Major  Expected Graduate Date (MM/YY)  My GPA is at least a 2.0 (for B.S.) or 3.0 (for M.S./PhD) Yes No    | We have created a custom form with<br>several pages to capture additional<br>required information. Click "Next<br>Page" to get to each page. |
| About You  UID Number  UID Number  BS BS BS BS BS PhD  Major  Expected Graduate Date (MM/YY)  My GPA is at least a 2.0 (for B.S.) or 3.0 (for M.S./PhD) Yes No | We have created a custom form with<br>several pages to capture additional<br>required information. Click "Next<br>Page" to get to each page. |
| About You  UID Number  Degree BS MS PhD  Kajor  Expected Graduate Date (MM/YY)  My GPA is at least a 2.0 (for B.S.) or 3.0 (for M.S./PhD) Yes No               | We have created a custom form with<br>several pages to capture additional<br>required information. Click "Next<br>Page" to get to each page. |
| About You  UID Number  Degree BS MS PhD  Major  Expected Graduate Date (MM/YY)  My GPA is at least a 2.0 (for B.S.) or 3.0 (for M.S./PhD) Yes No               | We have created a custom form with<br>several pages to capture additional<br>required information. Click "Next<br>Page" to get to each page. |

### SUBMITTING AN EXPERIENCE CONT.

| eneral                |                 |
|-----------------------|-----------------|
| About Your Supervisor |                 |
| * Supervisor Name     |                 |
| Veronica Perrigan     |                 |
| Supervisor Title      |                 |
| Director              |                 |
| Director              | Go Back Next Pa |

| General                              |                   |
|--------------------------------------|-------------------|
| About the Job                        |                   |
| * Is this a virtual/remote position? |                   |
| Yes                                  |                   |
| ○ No                                 |                   |
|                                      |                   |
| * How did you find this job?         |                   |
|                                      |                   |
|                                      |                   |
|                                      | Go Back Next Page |
|                                      |                   |

| Academic Advising                                                                |                                                                                                    |
|----------------------------------------------------------------------------------|----------------------------------------------------------------------------------------------------|
| Complete this section if you are partic<br>Joes not pertain to you, write "N/A". | ipating in two consecutive co-op semesters or if your GPA for the semester immediately preceding the co-op experience is 2.0 or lower. If this section |
| By typing out my FULL name belo                                                  | w. I confirm that I will upload an attachment to this Experience that specifies my academic advisor's approval to participate in a co-op. if I         |
| am participating in two consecutiv<br>o you, write "N/A".                        | e co-op semesters, or my GPA for the semester immediately preceding the co-op experience is 2.0 or lower. If this section does not pertain             |

#### General

#### ENCO Enrollment

ENCO Agreement (You MUST read the information at the following link before completing this page): go.umd.edu/engrencoagree (Do not sign this PDF; your signature is needed on the next screen)

\* By typing out my FULL name below, I confirm I have read the Student Agreement at the link go.umd.edu/engrcoopagree and agree to pay \$78 to UMD in Fall/Spring for ENCO 099 and \$30 in Summer II/Winter to enroll in ENCO 098.

Lizzy Solovey

| General                                |                                                                            |                   |
|----------------------------------------|----------------------------------------------------------------------------|-------------------|
| Offer Letter                           |                                                                            |                   |
| Please note you MUST upload your Offer | Letter under the "Attachments" section on the next screen.                 |                   |
| * By typing out my FULL name below, I  | confirm I understand the requirements for uploading my offer letter.       |                   |
| Lizzy Solovey                          |                                                                            |                   |
|                                        |                                                                            | Go Back           |
| * indicates required field             | Once you complete all the pages in the form, click "Submit an experience". | Subnernexperience |
| rcce                                   | ssfully created.Successfully added work experience to profile              |                   |

| icce                                                       | ccessfully created.Successfully added work experience to profile |                          |                                                  |                                                   |
|------------------------------------------------------------|------------------------------------------------------------------|--------------------------|--------------------------------------------------|---------------------------------------------------|
|                                                            | TERM                                                             | Details                  | Comments and Activity                            | Learning Objectives                               |
|                                                            | Testing Term<br>Template                                         | M Student                |                                                  |                                                   |
| You will arrive at this screen next. Remember to upload    |                                                                  | ad lovey                 | CURRENT SCHOOL<br>Masters                        | LYEAR                                             |
| your offer letter under the "Att                           | ty of Maryland - College Park                                    |                          |                                                  |                                                   |
| complete, further instructions will be provided to you via |                                                                  |                          |                                                  |                                                   |
| Handshake/email notifications.                             |                                                                  |                          | SALARY<br>\$15.00 (hourly)                       |                                                   |
|                                                            |                                                                  | RENT<br>Y                | rent EXPERIENCE TYPE<br>Y Internship - Part-Time |                                                   |
|                                                            | PDF(0/3 K8)                                                      | 06/08/2023               | ACCEPTANCE DAT<br>Unknown Time                   | E                                                 |
|                                                            | New Attachment                                                   |                          | END DATE<br>06/30/2023                           |                                                   |
|                                                            |                                                                  | Organization             |                                                  |                                                   |
|                                                            |                                                                  | organization<br>Test Job | LOCATION<br>College Park, Ma                     | LOCATION<br>College Park, Maryland, United States |
|                                                            |                                                                  | PHONE<br>4102582547      | EMAIL<br>company@emai                            | Loom                                              |

Go Back

Next Page